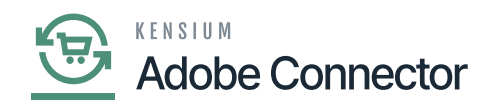

## Add & Create a new Stock

From this section, you can add or create a new stock. Under the Sources, you can Assign Sources. You must map them with the stock.

| Û              |                                      |               |              |            | 0               |         |
|----------------|--------------------------------------|---------------|--------------|------------|-----------------|---------|
| DASHBOARD      | Edit Stock: Default Stock            |               |              |            | ~ <b>~</b>      |         |
| \$<br>sales    |                                      |               | <del>(</del> | Back Reset | Save & Continue | •       |
| CATALOG        |                                      |               |              |            |                 |         |
| KENSIUM A-M    | 1 It's time to change your password. |               |              |            |                 |         |
|                | General                              |               |              |            |                 | $\odot$ |
|                | Name *                               | Default Stock |              |            |                 |         |
| CONTENT        | Sales Channels                       |               |              |            |                 | $\odot$ |
| REPORTS        |                                      |               |              |            |                 |         |
|                | Courses.                             |               |              |            |                 |         |
| <b>S</b> YSTEM | sources                              |               |              |            |                 | $\odot$ |

Option to Add or Create Stock

In the Assign Sources upon clicking on the button the following screen will appear. You need to check the code.

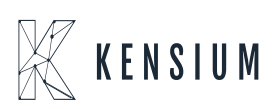

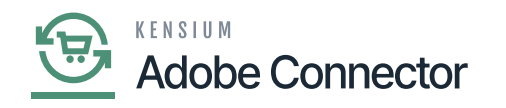

| DASHBOARD                     | Nev | Assig | n Sources           |                |            |                                    | $\times$ |
|-------------------------------|-----|-------|---------------------|----------------|------------|------------------------------------|----------|
| \$<br>SALES                   |     |       |                     |                |            | Cancel                             | one      |
| CATALOG                       |     | Searc | h by keyword        | Q              |            | ▼ Filters 		 Oefault View 		 ♦ Col | umns 🔻   |
| KENSIUM A-M<br>CONNECTOR      |     | Actio | • 4 records found ( | 3 selected)    |            | 20 • per page < 1 of 1             | >        |
| CUSTOMERS                     | Sou |       | Code                | Name           | is Enabled | Pickup Location                    | Action   |
|                               |     | ~     | CAPITAL             | CAPITAL        | Disabled   | Disabled                           | Edit     |
|                               |     |       | default             | Default Source | Enabled    | Disabled                           | Edit     |
| CONTENT                       |     | ~     | DRETAIL             | DRetail        | Enabled    | Disabled                           | Edit     |
|                               |     | F     | PRODWHOLE           | PRODWHOLE      | Disabled   | Disabled                           | Edit     |
| STORES                        | -   |       |                     |                |            |                                    |          |
| SYSTEM                        | Ô   |       |                     |                |            |                                    |          |
| FIND PARTNERS<br>& EXTENSIONS |     |       |                     |                |            |                                    |          |

## Assign Sources Checkbox

Now the application will add the selected coded in Assign Sources in the new stock browse and [Save] it.

| DASHBOARD                | New Stock        |                                         |                                                      | ← Back                                   | Delete Reset | Save & Continue 🔻 |
|--------------------------|------------------|-----------------------------------------|------------------------------------------------------|------------------------------------------|--------------|-------------------|
| \$<br>SALES              |                  |                                         |                                                      |                                          |              |                   |
| CATALOG                  |                  |                                         |                                                      |                                          |              |                   |
| KENSIUM A-M<br>CONNECTOR |                  | Use Ctrl+Click for check seve<br>Stock. | eral values or uncheck value. All unassigned sales c | channels will be assigned to the Default |              |                   |
| CUSTOMERS                | Sources 🖌        |                                         |                                                      |                                          |              | 0                 |
|                          |                  |                                         |                                                      |                                          |              |                   |
| CONTENT                  |                  | Assig                                   | n Sources                                            |                                          |              |                   |
|                          | Assigned Sources | Code                                    | Name                                                 | Unassign                                 |              |                   |
| A STORES                 |                  | CAPITAL                                 | CAPITAL                                              | ŵ                                        |              |                   |
| SYSTEM                   |                  | II DRETAIL                              | DRetail                                              | ÷                                        |              |                   |
| FIND PARTNERS            |                  | PRODWHOLE                               | PRODWHOLE                                            | ÷                                        |              |                   |

Assign New Sources

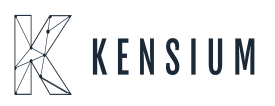

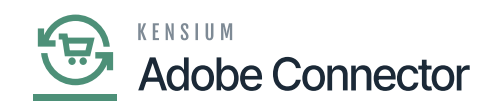

You have added a new Stock which is the Main Website with the sources or the stores.

| DASHBOARD                     |              |                       |                                         |                                       |                                                              |                                                       |            |
|-------------------------------|--------------|-----------------------|-----------------------------------------|---------------------------------------|--------------------------------------------------------------|-------------------------------------------------------|------------|
| \$<br>SALES                   |              |                       |                                         |                                       |                                                              | Add New St                                            | OCK        |
| CATALOG                       | 0            | It's time to change y | your password.                          |                                       |                                                              |                                                       |            |
| KENSIUM A-M<br>CONNECTOR      | ~            | The Stock has been    | saved.                                  |                                       |                                                              |                                                       |            |
| CUSTOMERS                     | Searc        | h by keyword          | Q                                       |                                       |                                                              | ▼ Filters         O Default View         ♦ Colu       | mns 👻      |
|                               | Actio        | ns                    | 2 records found                         |                                       | Assigned Sources:                                            | 20 • per page < 1 of 1                                | >          |
| CONTENT                       | ×            | ID ↓                  | Name                                    | Sales Channels                        | CAPITAL: CAPITAL<br>DRetail: DRETAIL<br>PRODWHOLE: PRODWHOLE |                                                       | Action     |
| II.                           |              | 1                     | Default Stock                           |                                       | PRODWHOLE. PRODWHOLE                                         | ]                                                     | Edit       |
|                               |              | 3                     | New Stock                               | <b>website</b><br>Main Website (base) | CAPIȚAL (CAPITAL)<br>DRetail (DRETAIL)<br>PRODWHOLE (PRODW   | /HOLE)                                                | Edit       |
| SYSTEM                        |              |                       |                                         |                                       |                                                              |                                                       |            |
| FIND PARTNERS<br>& EXTENSIONS | <b>()</b> Co | pyright © 2023 Mage   | ento Commerce Inc. All rights reserved. |                                       |                                                              | Magento<br>Privacy Policy   Account Activity   Report | ver. 2.4.3 |

## New Stock with mapped sources

In Magento we have the [Sources] whereas in Acumatica we have the Warehouses.

| Acumatica         | Search                     | ৎ ৩                  |         |          |        | Revision Two Products  Products Wholesale | 12/6/2023<br>11.40 PM ¥ | ) 💄 admin admin 🗸       |  |  |
|-------------------|----------------------------|----------------------|---------|----------|--------|-------------------------------------------|-------------------------|-------------------------|--|--|
| Favorites         | Branches                   |                      |         |          |        |                                           |                         | CUSTOMIZATION · TOOLS · |  |  |
| 🕑 Data Views      | 0 · · + / H 🛛              |                      |         |          |        |                                           |                         |                         |  |  |
|                   | Drag column header here to | configure filter     |         |          |        |                                           | Y 🗈                     | Q                       |  |  |
| Haterial Requirem | 🗄 🖗 🗋 Branch ID            | Branch Name          | Country | City     | Active | Account Name                              | Created<br>On           |                         |  |  |
| Time and Expenses |                            | Revision Two Capital | US      | Bellevue | 2      | Revision Two Capital                      | 2/5/2018                |                         |  |  |
|                   | PRODRETAL                  | Products Retail      | US      | Bellevue | 2      | Revision Two Products                     | 2/5/2018                |                         |  |  |
| Finance           | D PRODWHOLE                | Products Wholesale   | US      | Bellevue | 2      | Revision Two Products                     | 2/5/2018                |                         |  |  |
|                   | SERVEAST                   | Services East        | US      | McLean   | 1      | Revision Two Services                     | 2/5/2018                |                         |  |  |
| \$ Banking        | D SERVWEST                 | Services West        | US      | McLean   |        | Revision Two Services                     | 2/5/2018                |                         |  |  |
| Payables          |                            |                      |         |          |        |                                           |                         |                         |  |  |
| + Receivables     |                            |                      |         |          |        |                                           |                         |                         |  |  |
| Sales Orders      |                            |                      |         |          |        |                                           |                         |                         |  |  |
| Purchases         |                            |                      |         |          |        |                                           |                         |                         |  |  |
| Inventory         |                            |                      |         |          |        |                                           |                         |                         |  |  |
| Dashboards        |                            |                      |         |          |        |                                           |                         |                         |  |  |

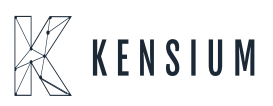

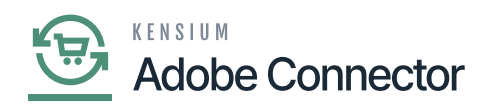

## Warehouses in Acumatica

×

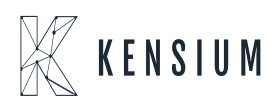

© 2025 Kensium LLC